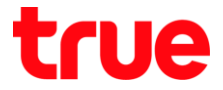

## Set up Dynamic DNS (DDNS) on SERCOM T3 ST-244F

1. Type 192.168.1.1 and press Enter, User = admin /Password =

enter letters shown below, and press Login

|                                           |   | 0   |   |  |  |
|-------------------------------------------|---|-----|---|--|--|
| UserLogin<br>UserName: admin<br>Password: | 0 | , G | 8 |  |  |

## 2. At Status, select Services

| SE:        | RCC | 7/T  |                             |                      |                       |                 |               | Firm    | Logout<br>ware ver. V3.3.4 |
|------------|-----|------|-----------------------------|----------------------|-----------------------|-----------------|---------------|---------|----------------------------|
| Status     | LAN | WLAN | Services                    | -                    | Advance               | Admin           | Statistics    |         |                            |
| Status     |     |      | Device Sta<br>This page sho | atus<br>ws the curre | nt status and some ba | asic settings o | f the device. |         |                            |
| 510105     |     |      | System                      |                      |                       |                 |               |         |                            |
| Device     |     |      | Device Nam                  | ne                   |                       | ST-244          | F             |         |                            |
| IPv6       |     |      | Uptime                      |                      |                       | 51 min          |               |         |                            |
| PON        |     |      | Firmware V                  | ersion               |                       | V3.3.4          |               |         |                            |
| USB Status | \$  |      | CPU Usage                   |                      |                       | 0%              |               |         |                            |
|            |     |      | Memory Us                   | age                  |                       | 34%             |               |         |                            |
|            |     |      | Name Serve                  | ers                  |                       |                 |               |         |                            |
|            |     |      | IPv4 Defaul                 | t Gateway            |                       |                 |               |         |                            |
|            |     |      | IPv6 Defaul                 | t Gateway            |                       |                 |               |         |                            |
|            |     |      | LAN Conf                    | iguration            |                       |                 |               |         |                            |
|            |     |      | IP Address                  |                      |                       | 192.16          | 3.1.1         |         |                            |
|            |     |      | Subnet Mas                  | sk                   |                       | 255.25          | 5.255.0       |         |                            |
|            |     |      | DHCP Serve                  | er                   |                       | Enable          | d             |         |                            |
|            |     |      | MAC Addre                   | SS                   |                       | 78B213          | D24448        |         |                            |
|            |     |      | WAN Con                     | figuration           |                       |                 |               |         |                            |
|            |     |      | Interface                   | VLAN ID              | Connection Type       | Protocol        | IP Address    | Gateway | Status                     |
|            |     |      | ppp0_nas0_0                 | 100                  | INTERNET_TR069        | PPPoE           |               |         | down 0sec /<br>0sec        |

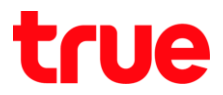

## 3. Select Dynamic DNS

| SE         |      |      |              |                                   |                      |                 |                                   | Logout<br>Firmware ver. V3.3.4   |
|------------|------|------|--------------|-----------------------------------|----------------------|-----------------|-----------------------------------|----------------------------------|
| Status     | LAN  | WLAN | Services     | Firewall                          | Advance              | Admin           | Statistics                        |                                  |
|            |      |      | DHCP Set     | t <b>ings</b><br>sed to configure | DHCP Server and      | DHCP Relay.     |                                   |                                  |
| Service    |      |      | DHCP Mode    | :                                 |                      | HCP Relay       | DHCP Server                       |                                  |
| DHCP       | _    |      |              |                                   |                      |                 |                                   |                                  |
| Dynamic D  | is 🗲 |      | Enable the D | HCP Server if y                   | ou are using this de | evice as a DHCI | P server. This page lists the IP  | address pools available to hosts |
| IGMP Proxy |      |      | on your LAN  | . The device dist                 | ributes numbers in   | the pool to hos | ts on your network as they requ   | lest internet access.            |
| UPnP       |      |      | LAN IP Addr  | ess: 192.168.1.1                  | Subnet Mask: 2       | 55.255.255.0    |                                   |                                  |
| RIP        |      |      | IP Pool Ran  | ge:                               | 192.168              | 1. 33 -         | 192.168.1. 64 Show (              | Dlient                           |
| Samba      |      |      | Max Lease    | lime:                             | 86400                | seco            | nds (-1 indicates an infinite lea | se)                              |
|            |      |      | DomainNam    | ie:                               | ST-244               | F               |                                   |                                  |
|            |      |      | Gateway Ad   | dress:                            | 192.16               | 8.1.1           |                                   |                                  |
|            |      |      | DNS option   |                                   | Use                  | DNS Relay 🔘     | Set Manually                      |                                  |

Apply Changes Port-Based Filter MAC-Based Assignment

TRUE CORPORATION PUBLIC COMPANY LIMITED 18 TRUE TOWER, RATCHADAPHISEK ROAD, HUAI KHWANG, BANGKOK10310 THAILAND WWW.TRUECORP.CO.TH

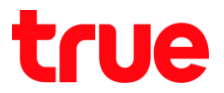

- 4. Set up as follows:
  - Time Interval : set time for Router to update IP Address by second, by default is 86400
  - Enable : click a check mark
  - DDNS Provider : choose service provider
  - Hostname : enter Host or Domain registered with service provider
  - Interface : choose ppp0
  - Username & Password : enter Username and Password registered with service provider
  - press Add

| SE         |     | 7/T  |                                                |                                                 |                                   |                |                     | Logout<br>Firmware ver. V3.3.4    |
|------------|-----|------|------------------------------------------------|-------------------------------------------------|-----------------------------------|----------------|---------------------|-----------------------------------|
| Status     | LAN | WLAN | Services                                       | Firewall                                        | Advance                           | Admin          | Statistics          |                                   |
| Service    |     |      | Dynamic I<br>This page is us<br>configure Dyna | ONS Configues<br>sed to configures<br>amic DNS. | <b>Iration</b><br>the Dynamic DNS | address from D | ynDNS.org or TZO or | No-IP. Here you can Add/Remove to |
| DHCP       | 16  |      | Time Interv                                    | al:                                             | 86400                             |                | 1                   |                                   |
| IGMP Proxy | 15  |      | Apply                                          |                                                 |                                   |                |                     |                                   |
| UPnP       |     |      | Enable:                                        |                                                 |                                   |                |                     | 2                                 |
| RIP        |     |      | DDNS Provi                                     | der:                                            | DynDl                             | NS.org V       |                     | 3                                 |
| Samba      |     |      | Hostname:                                      |                                                 | demo.o                            | dyndns.org     |                     | 4                                 |
|            |     |      | Interface                                      |                                                 | ppp0                              | •              |                     | 5                                 |
|            |     |      | DynDns/N                                       | o-lp Settings                                   |                                   |                |                     |                                   |
|            |     |      | UserName:                                      |                                                 | demo                              |                |                     | 6                                 |
|            |     |      | Password:                                      |                                                 |                                   |                |                     |                                   |
|            |     |      | TZO Settin                                     | igs                                             |                                   |                |                     |                                   |
|            |     |      | Email:                                         |                                                 |                                   |                |                     |                                   |
|            |     |      | Key:                                           |                                                 |                                   |                |                     |                                   |
|            |     | 2    | Add Mod                                        | ify Remove                                      |                                   |                |                     |                                   |
|            |     |      | Dynamic I                                      | NS Table                                        |                                   |                |                     |                                   |

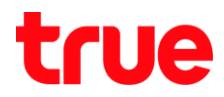

## 5. Setup information will be shown in below table

| Dynamic DNS Configurate<br>This page is used to configure the Dy | <b>DN</b><br>namic DNS address from Dv | nDNS org or TZO or No-IF | P Here you can Add/Remove to  |
|------------------------------------------------------------------|----------------------------------------|--------------------------|-------------------------------|
| ervice configure Dynamic DNS.                                    | name pro dalless for by                |                          | . Here you can Additionere to |
| HCP Time Interval:                                               | 86400                                  |                          |                               |
| ynamic DNS                                                       |                                        |                          |                               |
| MP Proxy                                                         |                                        |                          |                               |
| PnP Enable:                                                      |                                        |                          |                               |
| DDNS Provider:                                                   | DynDNS.org <b>v</b>                    |                          |                               |
| amba Hostname:                                                   |                                        |                          |                               |
| Interface                                                        | ppp0 v                                 |                          |                               |
| Dur Davilla la Sattiana                                          |                                        |                          |                               |
| DynDns/No-Ip Settings                                            |                                        |                          |                               |
| UserName:                                                        |                                        |                          |                               |
| Password:                                                        |                                        |                          |                               |
| TZO Settings                                                     |                                        |                          |                               |
| Email:                                                           |                                        |                          |                               |
| Key:                                                             |                                        |                          |                               |
| Add Modify Remove                                                |                                        |                          |                               |
| Dynamic DNS Table                                                |                                        |                          |                               |
| Select State Hostname                                            | UserName                               | Service                  | Status                        |
|                                                                  |                                        |                          |                               |

TRUE CORPORATION PUBLIC COMPANY LIMITED 18 TRUE TOWER, RATCHADAPHISEK ROAD, HUAI KHWANG, BANGKOK10310 THAILAND WWW.TRUECORP.CO.TH